## **Corbett for Outlook OST to PST Converter**

Quick Solution to convert OST to PST file to open data in Outlook

Due to no import option to open the OST file in Outlook, you need to save the offline file in PST format. For this Corbett for Outlook OST to PST Converter is the best tool. This tool easily and securely saves your Outlook offline file in PST format which makes it easier for you to access data. It is very easy to use and you can also use orphaned and inaccessible OST files. Download the free demo version to export your file for free.

Visit the Official Page: <u>Corbett for Outlook OST to PST Converter</u>

Step 1: Download the tool and launch it on your computer.

| 😵 Corbett Backup & Restore Wizard - A Product by Corbett Inc | -   | ٥      | $\times$ |
|--------------------------------------------------------------|-----|--------|----------|
| 🦕 Open 🔻                                                     | Reg | gister | ÷        |

Step 2: Click on the **Open** button, then select the **Email Data Files**. Choose **Outlook PST/OST files**.

v3.0

| 🚯 Corbett Backup & Restore Wizard - A Product by Corbett Inc                                                                                                    | – 0 ×    |
|----------------------------------------------------------------------------------------------------|----------|
| Cipen 👻                                                                                                    | Register |
| Image: Character Stress       Image: Character Stress       Image: Character Stress <th></th> |          |
| Press Control key to open Outlook Data       DBX Files         G Google Takeout File       G         MallDir Files       Heis         Vcard Files       Heis                                                                                                    |          |

v3.0

**Step 3:** Select the **"Choose from a Folder"** option and navigate to the location where the OST file is stored. **Open** it in the program.

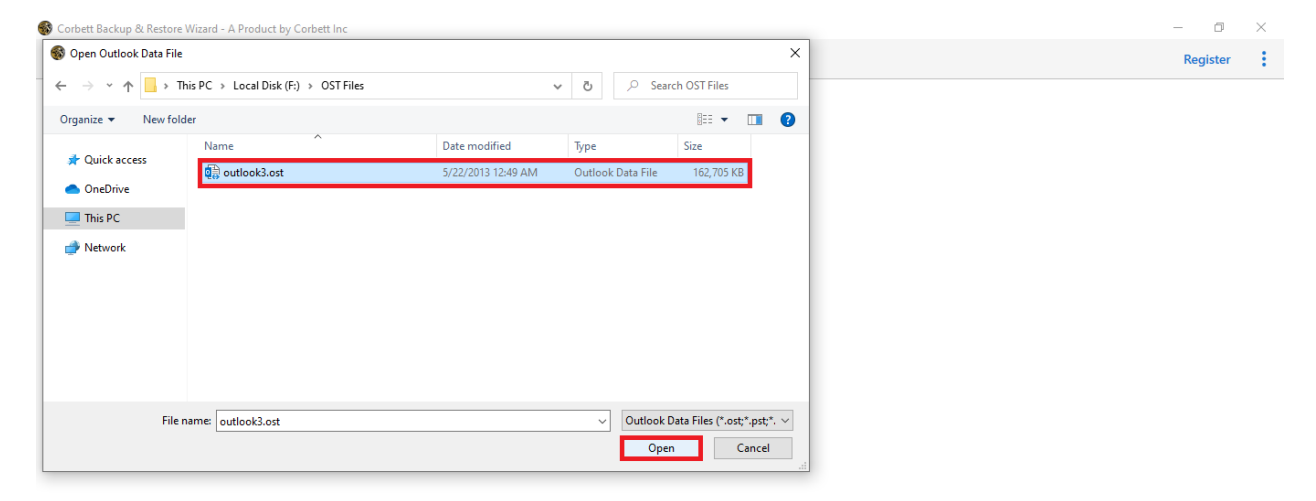

**Step 4:** Once the files are in the software, **preview** them to see the content of the files.

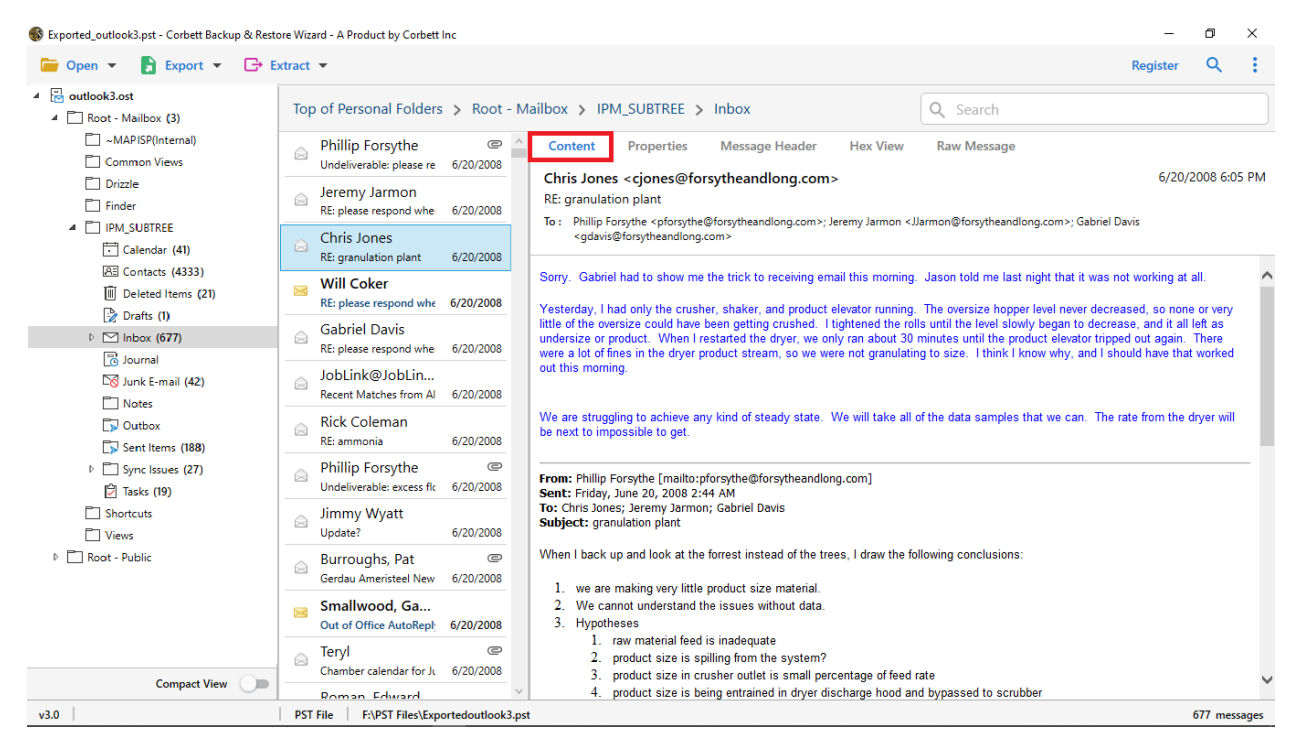

**Step 5:** Click on the **Search** icon to sort your data. Use the **Date filter** to search the emails that you want.

| 🕏 outlook3.ost - Corbett<br>🧰 Open 🔻 📑  | Backup & Restore Wizard                                                                                                    | A Product by Corbett Inc                                                      |              |      | Register | •<br>×  | ×   |
|-----------------------------------------|----------------------------------------------------------------------------------------------------|-------------------------------------------------------------------------------|--------------|------|----------|---------|-----|
| Advance Search                          |                                                                                                    |                                                                               |              |      |          |         | ^   |
| Search In                               | Q Search                                                                                                    |                                                                               |              |      |          |         |     |
| All Emails                              | Select a date                                                                                                    | To Select a date 15                                                           |              |      |          |         |     |
| Calendars                               | May 2021                                                                                                    | •                                                                             |              |      |          |         |     |
| Journals     Tasks     Notes Find Reset | Su Mo Tu We Ti           25         26         27         28         2           2         3         4         5         6           9         10         11         12         13           16         17         16         19         2           23         24         25         26         27           30         31         1         2         3 | Fr Sa<br>30 1<br>7 8<br>14 15<br>21 22<br>28 29<br>4 5                        |              |      |          |         |     |
|                                         |                                                                                                    | Root - Mailbox > IPM_SU                                                       | JBTREE > Ir  | nbox |          |         |     |
|                                         |                                                                                                    | Addendum No.3 for Che 6/13<br>Phillip Forsythe<br>RE: Additional ammonia 6/13 | 17/2008      |      |          |         |     |
| ▲ 🗹 📄 IPM_SU<br>☑ 🔂 Cal                 | JBTREE<br>lendar (41)                                                                                                    | Phillip Forsythe<br>RE: piping book 6/13                                      | 17/2008      |      |          |         |     |
| ✓ K∃ Col ✓ İİİ Del ✓ Iİİ Del            | ntacts (4333)<br>leted Items (21)<br>afrs (1)                                                                                                    | Phillip Forsythe<br>Shoals Career Center - 4 6/1                              | @<br>17/2008 |      |          |         |     |
| ▷ ☑ [nbox (677)                         |                                                                                                    | Phillip Forsythe<br>work comp 6/1                                             | 17/2008      |      |          |         |     |
|                                         | Compact View                                                                                                    | Phillip Forsythe<br>weyerheauser 6/1                                          | 17/2008      |      |          |         |     |
| v3.0                                    |                                                                                                    | OST File E:\OST Files\outlook3                                                | (3 ost       |      |          | 677 mes | sam |

**Step 6:** Select the **Export** option at the top, then click the **PST** format from the drop-down list.

| 🚳 outlook3.ost - Co         | rbett Backup & Restor                            | e Wizard - A Product I | by Corbett Inc                          |                |       |          | -        | ٥ | × |
|-----------------------------|--------------------------------------------------|------------------------|-----------------------------------------|----------------|-------|----------|----------|---|---|
| ┢ Open 👻                    | Export 👻                                         | Extract 💌              |                                         |                |       |          | Register | Q | ÷ |
| ▲ 🔂 outlook3.o              | Email Files                                      |                        | ailbox > IPM_                           | SUBTREE >      | Inbox | Q Search |          |   |   |
| A Root - N ~M/              | EML                                              | MBOX                   | p Forsythe                              | 0 ^            |       |          |          |   |   |
| Com                         | PST                                              |                        | idum No.3 for Che                       | 6/17/2008      |       |          |          |   |   |
| Driz                        | Document Files                                   |                        | p Forsythe                              | 6/17/2008      |       |          |          |   |   |
| 4 🗖 IPM,                    | PDF                                              | CSV                    | p Forsythe                              |                |       |          |          |   |   |
| - (<br>Re (                 | vCard                                            | ICS                    | ping book                               | 6/17/2008      |       |          |          |   |   |
| Ū (                         | Email Services                                   |                        | p Forsythe<br>; Career Center - 4       | @<br>6/17/2008 |       |          |          |   |   |
|                             | Gmail                                            | Office 365             | p Forsythe                              |                |       |          |          |   |   |
| ر چ                         | IMAP                                             |                        | comp                                    | 6/17/2008      |       |          |          |   |   |
| 57 J                        | Email Clients                                    |                        | heauser                                 | 6/17/2008      |       |          |          |   |   |
| D L                         | Thunderbird                                      | Mon                    | p Forsythe                              | 6/17/2008      |       |          |          |   |   |
| אל עם<br>על ביים<br>עד וליו | ent Items (188)<br>ync Issues (27)<br>actor (19) | Phil<br>WEB            | llip Forsythe<br>ICAST tomorrow: Fir    | 6/17/2008      |       |          |          |   |   |
| Short                       | tcuts                                            | Phil<br>RE: C          | llip Forsythe<br>Coating pilot trials   | 6/17/2008      |       |          |          |   |   |
| ▷ 🛅 Root - Public           |                                                  | A Phil 2008            | llip Forsythe<br>3 NFPA Journal On-I    | 6/17/2008      |       |          |          |   |   |
|                             |                                                  | A Phil<br>RE: is       | llip Forsythe<br>s the gfi still turned | 6/17/2008      |       |          |          |   |   |
|                             | Compact View                                     |                        | llip Forsythe<br>3 IDETC/CIE Confere    | 6/17/2008      |       |          |          |   |   |
| v3.0                        |                                                  | OST File               | F:\OST Files\outle                      | rook3.ost      | 1     |          |          |   |   |

**Step 7:** Click on the **Browse** button to set a destination for your file. Then, press the **Save** button.

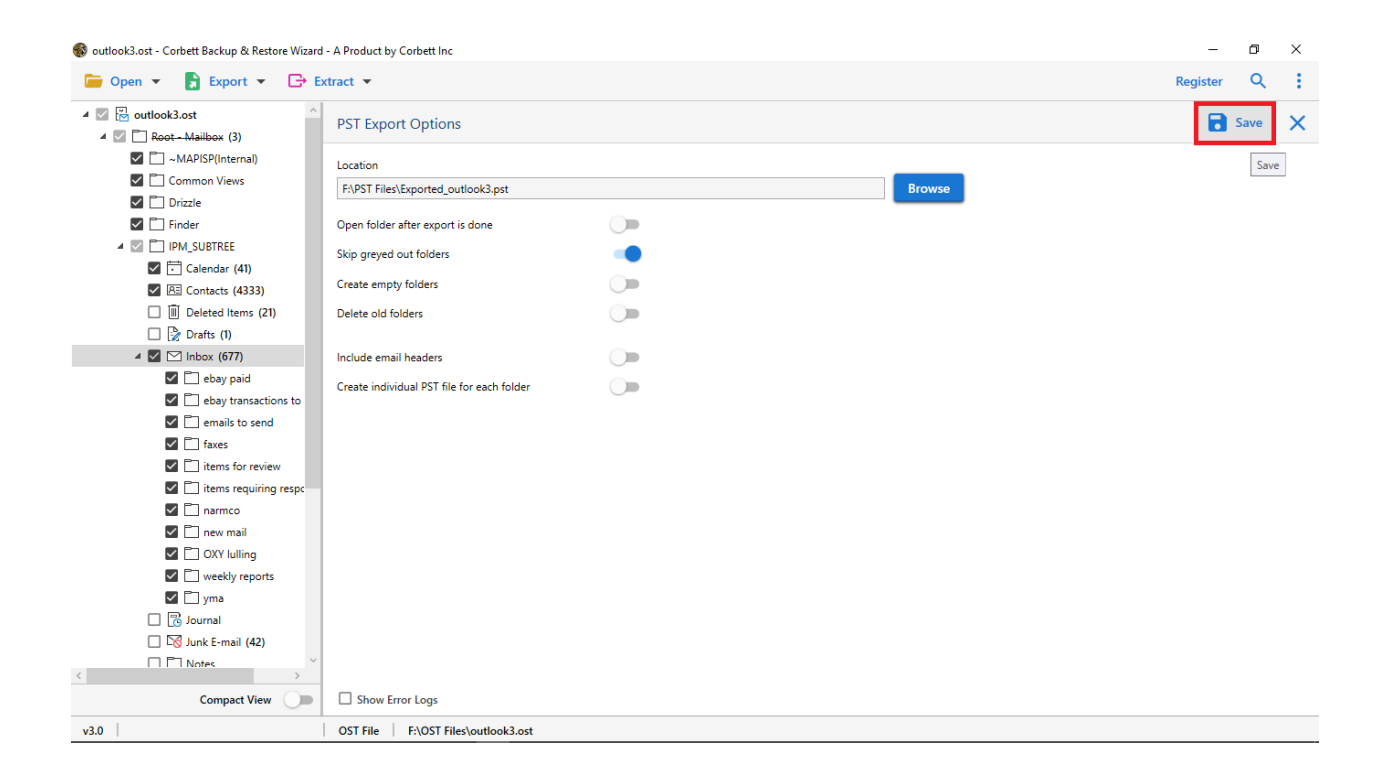

From these steps, your OST file is converted into PST format. Now, you can easily open your file in Outlook or Office 365 Mailbox.

## Conclusion

Now, it is easy to open your OST file by using this OST to PST converter. This software easily converts your file without needing Outlook. As a result, it also be used in orphaned files in the program. Furthermore, if the OST file is within the Outlook profile. You can add your Outlook account and directly export it into the PST format. Hence, it is a great solution to open your OST file.